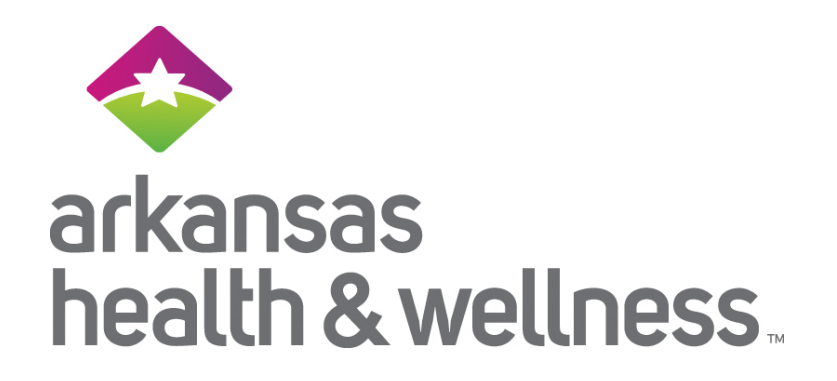

## Partnership for Quality Program

6/12/2020

# Disclaimer

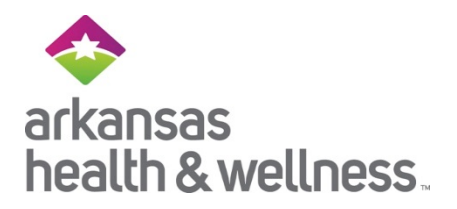

- Arkansas Health and Wellness has produced this material as an informational reference for providers furnishing services in our contract network Arkansas Health and Wellness employees, agents and staff make no representation, warranty, or guarantee that this compilation of information is error-free and will bear no responsibility or liability for the results or consequences of the use of this material.
- The presentation is a general summary that explains certain aspects of the program, but is not a legal document.
- Although every reasonable effort has been made to assure the accuracy of the information within these pages at the time of publication, the program is constantly changing, and it is the responsibility of each provider to remain abreast of the program requirements. Any regulations, policies and/or guidelines cited in this publication are subject to change without further notice.
- All Current Procedural Terminology (CPT) only are copyright 2019 American Medical Association (AMA). All rights reserved. CPT is a registered trademark of the American Medical Association. Applicable Federal Acquisition Regulation (FARS/DFARS) Restrictions apply to government use. The AMA assumes no liability for data contained or not contained herein.

### What is Partnership for Quality (P4Q)

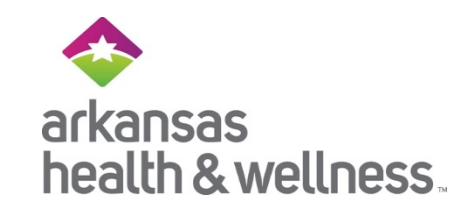

P4Q is a provider engagement/ Risk Adjustment program incentivizing providers incrementally for their work on addressing chronic conditions. Providers earn bonus payments for proactively assessing members' current conditions in an effort to improve health and provide clinical quality care. Bonuses are earned for completed AND verified Appointment Agendas and/or submission of Comprehensive Physical Exam medical record.

Appointment Agenda alone or

Comprehensive Physical Exam along with an Appointment Agenda

- Providers can enter relevant documentation in the Arkansas Health & Wellness Secure Provider Portal under the "Provider Analytics" section.
- Measurement Period is from June 1, 2020 December 31, 2020

### What is Partnership for Quality (P4Q)

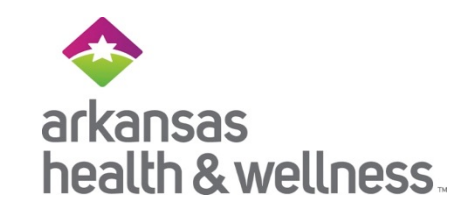

- Targeted Lines of Business (LOB)
  - Wellcare Medicare Business (does not replace or duplicate existing program)
  - Ambetter from Arkansas Health & Wellness Marketplace Business
  - Allwell from Arkansas Health & Wellness Medicare Business
- Who is included in the program?
  - Members included are those with disease conditions that are required to be assessed, addressed, and reported annually.
  - Member Selections are identified at the beginning of the program and are subject to change in future programs.
  - Member selections can be found utilizing the Secure Provider Portal.

### P4Q Provider Responsibilities

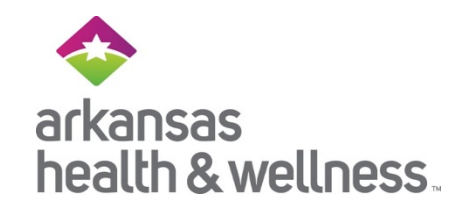

- Schedule and conduct an exam with targeted members and use the Appointment Agenda as a guide assessing the validity of each condition identified.
- Log into the P4Q Dashboard under the Provider Analytic section of the Secure Provider Account, complete the check-boxes and submit the claims.
- Submit the claim using the correct ICD-10, CPT<sup>®</sup>, CPTII<sup>®</sup> or NDC Codes.
  - You may also print the Appointment Agenda, sign and date the form, and submit the Competed Appointment Agenda and/or a Comprehensive Exam Medical Record by fax at 1-813-464-8879 or send via secure email to <u>agenda@wellcare.com</u>

### **Provider Bonus Structure for P4Q**

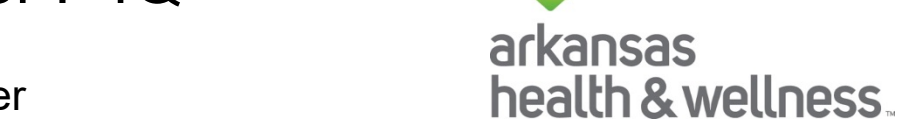

- Bonus = \$100 for every Assessed Member
- Can increase up to \$200 and \$300 based on meeting thresholds outlined below.

| % of Appointment Agenda<br>Completed/Paid | Bonus Amount Per Paid<br>Appointment Agenda |
|-------------------------------------------|---------------------------------------------|
| <50%                                      | \$100                                       |
| >50 to <80%                               | \$200                                       |
| >80%                                      | \$300                                       |

- Assessed member defined as:
  - **<u>100%</u>** of diagnosis coding gaps are assessed
    - Diagnosis gaps assessed by submitting diagnosis code(s) on a medical claim OR
    - Diagnosis gaps assessed by Checking the exclusion box in the P4Q Dashboard OR
    - Gaps assessed by checking "Assessed and Documented" in, or the "No Longer Valid" box or by submitting a Comprehensive Physical Exam Medical Record along with a completed an Appointment Agenda with boxes checked as above.
    - Provider must submit an acceptable claim with all "Assessed and Documented" diagnosis included demonstrating that an assessment was completed.

### 2020 P4Q Appointment Agenda

## arkansas health & wellness.

#### **Components of the Appointment Agenda:**

#### **1. Health Condition History**

Providers should check one box for each Disease Category listed on the agenda.

- 'Active Diagnosis & Documented' Patient is currently presenting with this condition. Providers must submit a claim with a diagnosis code that maps to the Disease Category listed on the agenda.
- 'Resolved/Not Present' Patient is not presenting with this condition. Provider must submit a claim with a 2020 face to face visit and should submit appropriate codes for conditions the Patient is currently presenting.

The Health Condition History/CoC component is all or nothing, ALL Disease Categories must have a box checked and verified with a claim to be eligible for the Bonus.

#### 2. Care Guidance

This section is a guide only checking boxes in this section will not close care gaps. Address and document the Care Gaps below. Care Gaps are closed by a claim, CPT, CPTII, HCPCS, DX codes or applicable documentation. For additional information, please reference your care gap report.

Providers should submit the Agenda once the Health Condition History/CoC component is completed in its entirety. They do NOT need to complete the Care Guidance components prior to submitting.

The signature component can be completed by a credentialed provider or the facilitator of the program.

| SMITH, BOB 09916371                                                                     | 186                                                    |                                                   | N                                                                                                    | ember Phone : (31                           | 4) 555-5555                |
|-----------------------------------------------------------------------------------------|--------------------------------------------------------|---------------------------------------------------|----------------------------------------------------------------------------------------------------|---------------------------------------------|----------------------------|
| Member DOB : 1/1/201                                                                    | 9                                                      |                                                   |                                                                                                    |                                             |                            |
| TIN Name : AGAPE CO                                                                     | MMUNITY HE                                             | ALTH C                                            |                                                                                                    |                                             |                            |
| Provider Name and ID                                                                    | : GLORIOSA F                                           | REYNA ANTI                                        | PORDA 1497775316                                                                                                |                                             |                            |
|                                                                                         |                                                        | AENT                                              | AGENDA - Use as a guide during the patient's v                                                                  | isit.                                       |                            |
| Health Condition<br>These conditions are bas<br>diagnoses, as these cond<br>conditions. | History / Conti<br>ed on claims su<br>litions may no k | inuity of Cai<br>ibmitted by p<br>onger exist, ti | re<br>roviders and/or the member's medical history as of<br>heir severity level may have changed, or they may h | I/30/2020. Please uj<br>ave been replaced t | odate<br>by other          |
| Suspected Rx/Condition                                                                  | Туре                                                   | Source                                            | Diagnosis                                                                                                    | Active<br>Diagnosis &<br>Documented         | Resolved<br>Not<br>Present |
| Central Nervous<br>System, Iow                                                          | Assessed                                               | ICD-10                                            | G62.9 POLYNEUROPATHY UNSPECIFIED                                                                                |                                             |                            |
| Gastro, low                                                                             | Persistency<br>Gap                                     | ICD-10                                            | R16.0 HEPATOMEGALY NEC                                                                                          |                                             |                            |
| Hematological, very high                                                                | Assessed                                               | ICD-10                                            | D57.00 HB-SS DISEASE WITH CRISIS UNS                                                                            |                                             |                            |
| Metabolic, high                                                                         | Assessed                                               | ICD-10                                            | E83.111 HEMOCHROMATOSIS D/T REPEATED RBC<br>TX                                                                  |                                             |                            |
| Malignancies                                                                            | Assessed                                               | NDC                                               | 49884072401 HYDROXYUREA CAP 500MG                                                                               |                                             |                            |
|                                                                                         |                                                        | 100 40                                            | F43.10 POST-TRAUMATIC STRESS DISORDER                                                                           |                                             |                            |
| Psychiatric, medium low                                                                 | Persistency<br>Gap                                     | ICD-10                                            | UNS                                                                                                    |                                             |                            |
| Psychiatric, medium low                                                                 | Persistency<br>Gap<br>Persistency<br>Gap               | ICD-10                                            | UNS<br>J96.01 ACUTE RESPIRATORY FAIL W/HYPOXIA                                                                  |                                             |                            |

v = DX Code(s) have appeared in prior cla

#### Care Guidance

s and document the Care Gaps below. Care Gaps are closed by a claim, CPT, CPTII, HCPCS tion, please reference your Care Gap Report

| Measure                                                      | Sub Measure                | Anchor<br>Date | Compliant<br>Indicator | Condition<br>Reviewed |
|--------------------------------------------------------------|----------------------------|----------------|------------------------|-----------------------|
| ADULT BMI ASSESSMENT                                         | ADULT BMI ASSESSMENT       | 12/31/2019     | Y                      |                       |
| ADULTS ACCESS TO<br>PREVENTIVE/AMBULATORY HEALTH<br>SERVICES | TOTAL                      | 12/31/2019     | Y                      |                       |
| CERVICAL CANCER SCREENING                                    | CERVICAL CANCER SCREENING  | 12/31/2019     | N                      |                       |
| MEDICATION RECONCILIATION POST-<br>DISCHARGE                 | TOTAL                      | 7/5/2019       | N                      |                       |
| ANNUAL WELLNESS VISIT CENT                                   | ANNUAL WELLNESS VISIT CENT | 12/31/2019     | N                      |                       |

# P4Q Comprehensive Physical Exam: CPE Documentation – Assessment and Plan

The Items below must be part of the Medical Record to meet the Partnership for Quality (P4Q) Program documentation requirements:

- Completed Appointment Agenda
- Patient's name and date of birth on all pages of documentation
- Date of service on all pages of documentation

#### History - This should include:

Past medical, family, social history 
 + Review of Systems (ROS)
 + History of Present Illness

#### Physical examination - This should include:

- Height •Weight •BMI •Blood Pressure •Amputations •Functional deficits Dialysis shunt
- Temporary/permanent stomas 
   Abnormal findings

#### Assessment

Assess all known conditions, including chronic conditions, which affect the care and treatment of the patient.

#### Treatment - Document the initiation of or changes in treatment. This can include:

- Medications: -statins -insulin -chemo -radiation -ACE/ARBS -DMARD for rheumatoid arthritis
   "Documentation of medications should be linked to diagnosis
- Patient Instructions
- Therapy

Referrals: specialist, mammogram, eye exam, colonoscopy, etc.

Review and Summary

Summarize all results including diagnostic, radiology and pathology

#### Provider name, signature, credentials, and date

In addition to the above, please address the following with members as needed:

#### Quality Measures

- Diabetic Patients: Calculated HbAIC (value & date)
   Monitoring for Nephropathy
  - Dilated Retinal Eye Exam
- Depression Screening
- Colorectal Cancer Screening
- Breast Cancer Screening
- Functional Status Assessment review of ADL and IADL; cognitive status, ambulation status, Hearing/Vision/ Speech, other functional independence (exercise, ability to perform job)

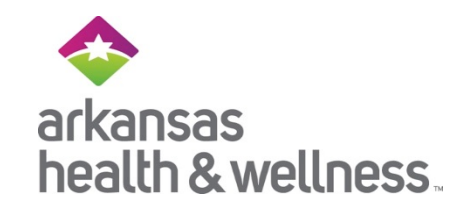

#### 6/12/2020

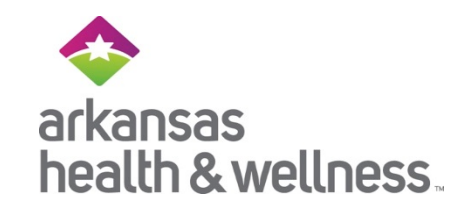

# Accessing the Secure Provider Portal

## Ready to Login

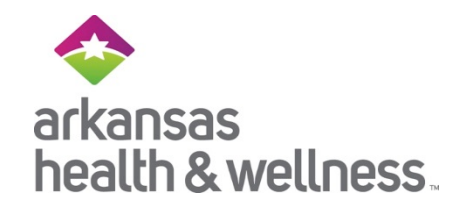

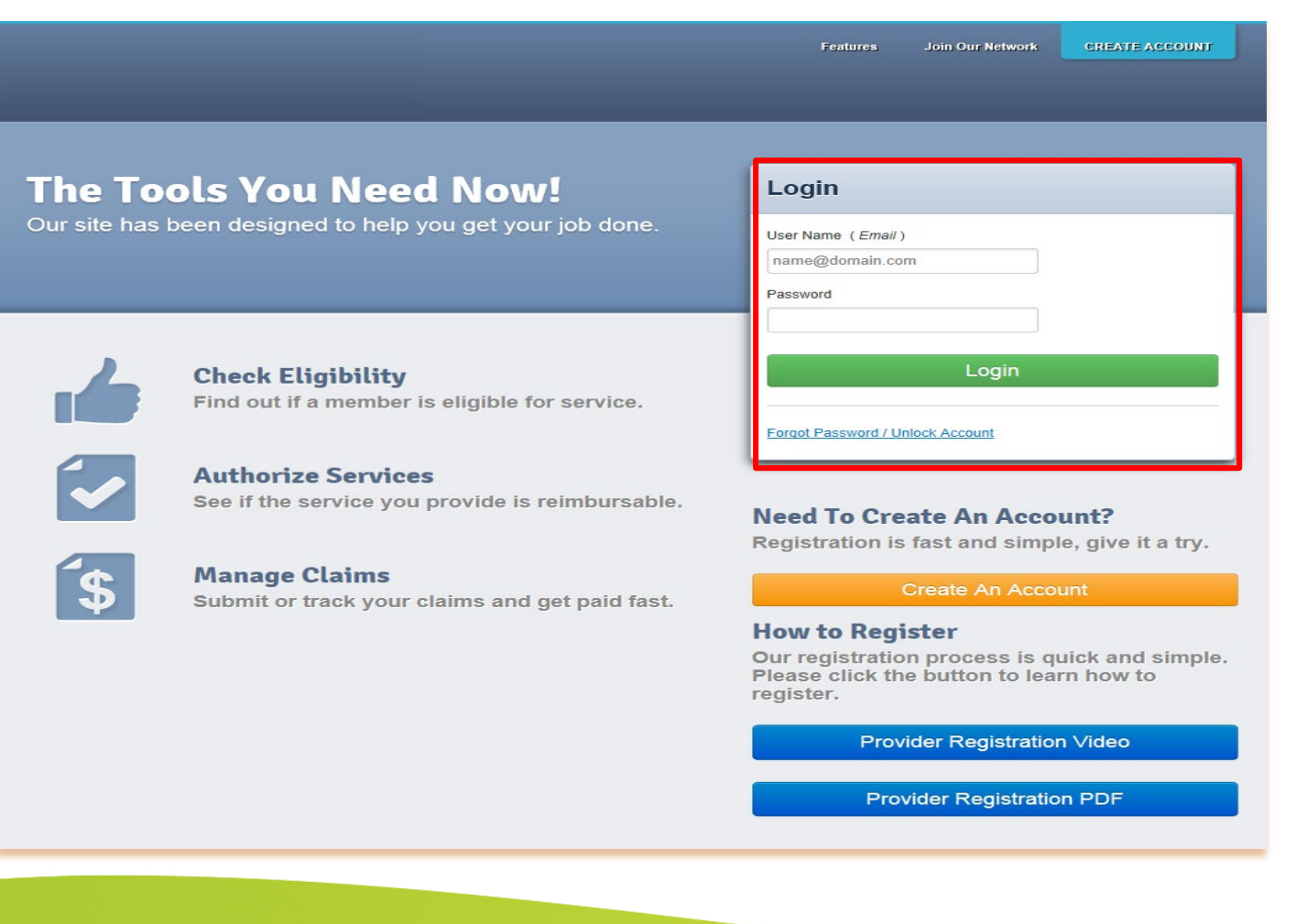

# Navigating to Provider Analytics

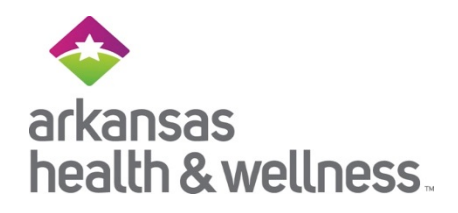

From the Provider Portal click on the *Provider Analytics* link to be directed to the landing page.

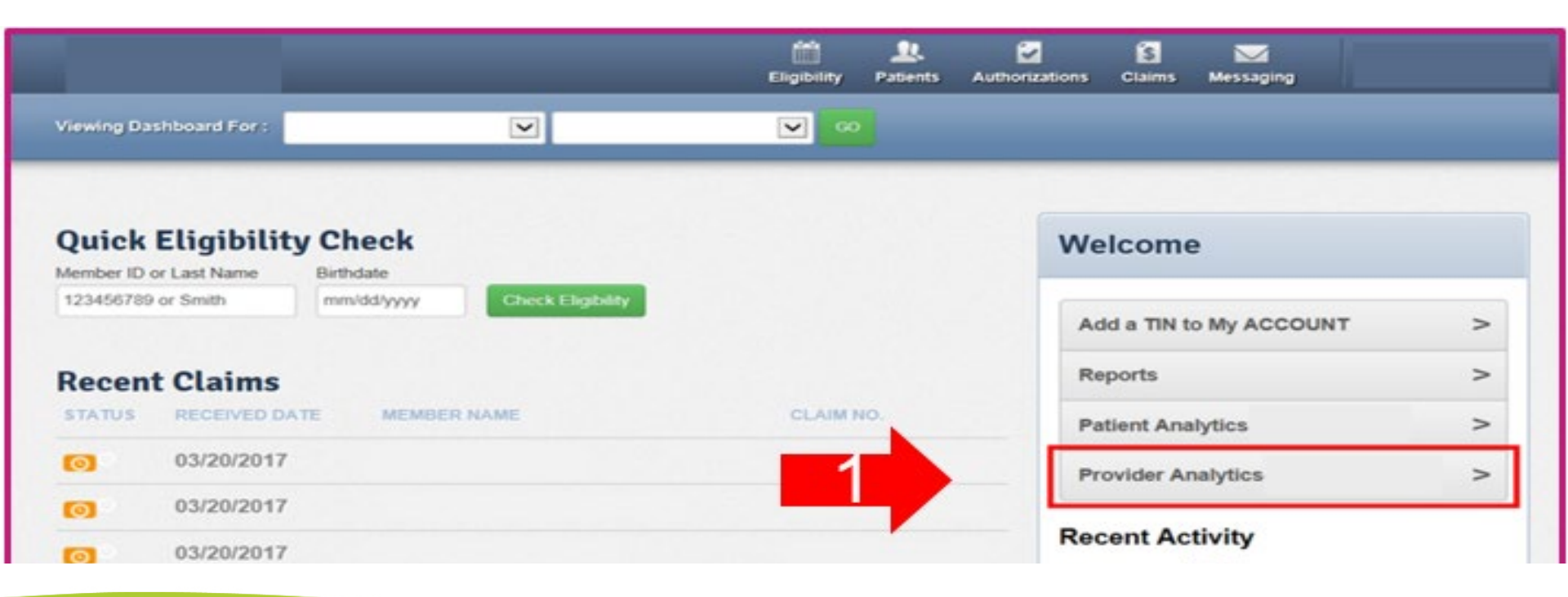

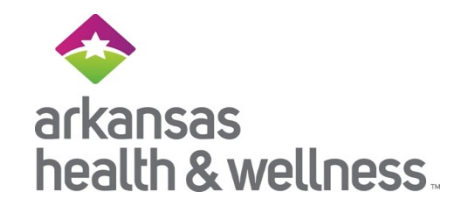

### Select P4Q - Appointment Agenda

**Provider Analytics** 

Overview Dashboards Summary Cost Utilization/Services P4P Dashboards Quality 2020 MEDICAID P4P SCORECARD 2020 AMBETTER P4P SCORECARD 2020 ALLWELL P4P SCORECARD P4P Payment History P4Q - Appointment Agenda

#### Resources

- Case Study Support Resource
- FAQ
- Tool Navigation Guide

#### Alerts

None

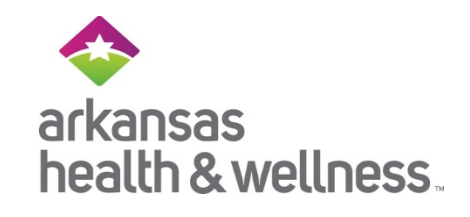

| 🗮 🝸 P4Q - Appointm           | nent                                             | ≡ ▼ 4                 | • P4Q -                 | Appointmen                            | t Agenda            |                               |                 |            |              |                                     | 🌢 🕕 🕺                   | 3 |
|------------------------------|--------------------------------------------------|-----------------------|-------------------------|---------------------------------------|---------------------|-------------------------------|-----------------|------------|--------------|-------------------------------------|-------------------------|---|
| Show Me:                     | Coded Thru<br>Claims as of: 4/30<br>Member: Sear | rch                   | ember ID colum<br>or MC | n will conta<br>R ID Numb             | ain either M<br>er. | КР                            | Export List     | NPI: /     | ALL Appointm | nent Agendas<br>NPI Member          |                         |   |
| Line of Business             |                                                  | Member ID             | Member Last             | Name Membe                            | r First Name        | Date of Birth                 | NPI             | Ass        | sessed       | Unassessed                          | Assessed %              | ^ |
| (All) -                      |                                                  | 0991637186            | SMITH                   | BOB                                   |                     | 1/1/2019                      | 1497775316      |            | 5            | 3                                   | 62.5%                   |   |
| (All)                        |                                                  | U9240617801           | EVANS                   | CHARL                                 | ES                  | 1/12/1960                     | 1497775316      |            | 5            | 1                                   | 83.3%                   |   |
| MARKETPLACE                  | -                                                | U9272826801           | WOMBLE                  | FRANK                                 | IE                  | 11/19/1959                    | 1497775316      |            | 5            | 0                                   | 100.0%                  |   |
| MEDICAID                     |                                                  | 9438858806            | SMITH                   | BOB                                   |                     | 1/1/2019                      | 1053638551      |            | 4            | 1                                   | 80.0%                   |   |
|                              |                                                  | <u>U9032448401</u>    | SMITH                   | BOB                                   |                     | 1/1/2019                      | 1497775316      |            | 4            | 3                                   | 57.1%                   |   |
| ▲                            |                                                  | 7462108933            | SMITH                   | BOB                                   |                     | 1/1/2019                      | 1497775316      |            | 3            | 6                                   | 33.3%                   |   |
|                              |                                                  | 8145143624            | MONROE                  | SHEILA                                | L.                  | 12/25/1991                    | 1497775316      |            | 3            | 2                                   | 60.0%                   |   |
|                              |                                                  | 8146799132            | SMITH                   | BOB                                   |                     | 1/1/2019                      | 1497775316      |            | 3            | 4                                   | 42.9%                   | × |
|                              | ANTID                                            | NPI:<br>Member: 09916 | 37186 E                 | 30B SMITH                             | N<br>Dark           | Member Stat<br>Green: Con     | tus:<br>npleted |            |              |                                     | Update                  |   |
|                              | ANTIP                                            | Assessable            | Assessable              |                                       |                     | Light Green: Claim in Process |                 |            |              |                                     |                         | _ |
| Providers can also choose to | GUSALI                                           | Disease Condition     |                         | Diagnosis Yell                        |                     | low: Not Completed            |                 | ate Status |              | Active<br>Diagnosis &<br>Documented | Resolved Not<br>Present | ^ |
| filter by Line of Business.  | Diag                                             | Gastro, low           |                         | R16.0 HEPATOMEGALY                    | NEC                 | Assessed                      | 07/05/2019      | 05/14/2020 | •            | 2                                   | .0                      |   |
|                              | 150.3                                            | Hematological, ve     | ry high                 | D57.00 HB-SS DISEASE                  | WITH CRISIS UNS     | Coded Through<br>Claims       | 02/19/2020      | 05/14/2020 | •            | 0                                   | N                       |   |
|                              | A41.0                                            | Malignancies          |                         | 49884072401 HYDROXYU                  | JREA CAP 500MG      | Coded Through<br>Claims       | 03/24/2020      |            | •            |                                     | D                       |   |
|                              | E87.5                                            | Metabolic, high       |                         | E83.111 HEMOCHROMA<br>REPEATED RBC TX | TOSIS D/T           | Coded Through<br>Claims       | 02/20/2020      |            | •            | 0                                   | 0                       |   |
|                              | 11                                               | Psychiatric, mediu    | im low                  | F43.10 POST-TRAUMATI<br>DISORDER UNS  | CSTRESS             | Unassessed                    | 10/24/2018      |            | •            |                                     | 0                       | ~ |
|                              |                                                  | -                     |                         |                                       |                     |                               |                 |            |              |                                     | 1                       |   |

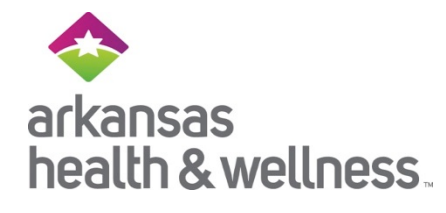

|                               | ≡ ▼ ₹                                      | P4Q·              | - Appoint                                                                      | ment Agenda             |                         | Use<br>thei | rs can e<br>r list to | xport<br>excel |                                     | 🌲 🕕 👂                   | \$ | Ī                    |
|-------------------------------|--------------------------------------------|-------------------|--------------------------------------------------------------------------------|-------------------------|-------------------------|-------------|-----------------------|----------------|-------------------------------------|-------------------------|----|----------------------|
|                               | Coded Thru<br>Claims as of: 4/30           | )/2020 <b>LOE</b> | B: ALL                                                                         |                         |                         |             |                       | NPI: /         | ALL<br>Appoint                      | ment Agendas            |    |                      |
|                               | Member: <sup>Q</sup> Sea                   | irch              |                                                                                |                         |                         |             | Export List           |                | TIN                                 | NPI Memb                | er |                      |
|                               | Member ID                                  | Member Las        | st Name                                                                        | Member First Name       | Date of Birth           | NPI         | As                    | sessed         | Unassessed                          | Assessed %              | ^  | The info button is a |
|                               | 991637186                                  | SMITH             |                                                                                | BOB                     | 1/1/2019                | 1497775316  |                       | 5              | 3                                   | 62.5%                   |    | arop-aown menu       |
|                               | <u>U9240617801</u>                         | EVANS             |                                                                                | CHARLES                 | 1/12/1960               | 1497775316  |                       | 5              | 1                                   | 83.3%                   |    | containing links to  |
|                               | <u>U9272826801</u>                         | WOMBLE            |                                                                                | FRANKIE                 | 11/19/1959              | 1497775316  |                       | 5              | 0                                   | 100.0%                  |    | FAQ on program rules |
|                               | 9438858806                                 | SMITH             |                                                                                | BOB                     | 1/1/2019                | 1053638551  |                       | 4              | 1                                   | 80.0%                   |    | and potentially      |
|                               | <u>U9032448401</u>                         | SMITH             |                                                                                | BOB                     | 1/1/2019                | 1497775316  |                       | 4              | 3                                   | 57.1%                   |    | detailed lists of    |
| Providers can search for a    | 7462108933                                 | SMITH             |                                                                                | BOB                     | 1/1/2019                | 1497775316  | 16 3                  |                | 6                                   | 33.3%                   | 3% | diagnosis sodas unda |
| specific patient by typing in | 8145143624                                 | MONROE            |                                                                                | SHEILA L                | 12/25/1991              | 1497775316  |                       | 3              | 2                                   | 60.0%                   |    |                      |
| either the name or ID of      | 8146799132                                 | SMITH             |                                                                                | BOB                     | 1/1/2019                | 1497775316  |                       | 3              | 4                                   | 42.9%                   | ×  | each disease         |
| the nationt                   | NPI: 1497775316 - GLORIOSA REYNA ANTIPORDA |                   |                                                                                |                         |                         |             |                       |                |                                     |                         |    | condition            |
| the patient.                  | Member: 0991637186 BOB SMITH               |                   |                                                                                |                         | DOB: 1/2                | 1/2019      |                       |                | Update                              |                         |    |                      |
|                               | Assessable                                 |                   |                                                                                |                         |                         | ,           |                       |                | _                                   |                         |    |                      |
|                               | Disease Condition                          | on                | Diagnosis                                                                      |                         | Assessment Status       | DOS         | Mod Date              | Status         | Active<br>Diagnosis &<br>Documented | Resolved Not<br>Present | ^  |                      |
|                               | Gastro, low                                |                   | R16.0 HEPATC                                                                   | MEGALY NEC              | Assessed                | 07/05/2019  | 05/14/2020            | •              | ×                                   |                         |    |                      |
|                               | Hematological, ve                          | ery high          | D57.00 HB-SS                                                                   | DISEASE WITH CRISIS UNS | Coded Through<br>Claims | 02/19/2020  | 05/14/2020            | ٠              |                                     | ¥                       |    |                      |
|                               | Malignancies                               |                   | 49884072401 H                                                                  | YDROXYUREA CAP 500MG    | Coded Through<br>Claims | 03/24/2020  |                       | ٠              |                                     | 8                       |    |                      |
|                               | Metabolic, high                            |                   | E83.111 HEMOCHROMATOSIS D/T Coded Through 02/20/2020<br>REPEATED RBC TX Claims |                         |                         | ٠           |                       | 6              |                                     |                         |    |                      |
|                               | Psychiatric, medi                          | um low            | F43.10 POST-T<br>DISORDER UN                                                   | RAUMATIC STRESS<br>S    | Unassessed              | 10/24/2018  |                       | •              |                                     |                         | ~  |                      |
|                               |                                            |                   |                                                                                |                         |                         |             |                       |                |                                     |                         |    |                      |

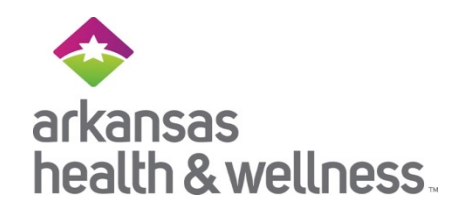

| aims as of: 4/3                                                                                    | 0/2020 LOB: AL                                | L TIN:                                                                                                    |                                                                                           |                                                             |                                      | NPI:   | ALL                                  |                         |                                                                |                                                                        |
|----------------------------------------------------------------------------------------------------|-----------------------------------------------|----------------------------------------------------------------------------------------------------|-------------------------------------------------------------------------------------------|-------------------------------------------------------------|--------------------------------------|--------|--------------------------------------|-------------------------|----------------------------------------------------------------|------------------------------------------------------------------------|
| mber:                                                                                              |                                               |                                                                                                    |                                                                                           |                                                             |                                      |        | Appointr                             | nent Agendas            |                                                                |                                                                        |
| _ Sea                                                                                              | arch                                          |                                                                                                    |                                                                                           |                                                             | Export List                          |        | TIN                                  | NPI Memi                | ber                                                            |                                                                        |
| lember ID                                                                                          | Member Last Nam                               | e Member First Name                                                                                                    | Date of Birth                                                                             | NPI                                                         | Ass                                  | sessed | Unassessed                           | Assessed %              | 6                                                              |                                                                        |
| 991637186                                                                                          | SMITH                                         | BOB                                                                                                    | 1/1/2019                                                                                  | 1497775316                                                  |                                      | 5      | 3                                    | 62.5%                   | b :                                                            |                                                                        |
| 19240617801                                                                                        | EVANS                                         | CHARLES                                                                                                    | 1/12/1960                                                                                 | 1497775316                                                  |                                      | 5      | 1                                    | 83.3%                   | 6                                                              |                                                                        |
| 9272826801                                                                                         | WOMBLE                                        | FRANKIE                                                                                                    | 11/19/1959                                                                                | 1497775316                                                  |                                      | 5      | 0                                    | 100.0%                  | 6                                                              |                                                                        |
| 438858806                                                                                          | SMITH                                         | BOB                                                                                                    | 1/1/2019                                                                                  | 1053638551                                                  |                                      | 4      | 1                                    | 80.0%                   | 6                                                              |                                                                        |
| 9032448401                                                                                         | SMITH                                         | BOB                                                                                                    | 1/1/2019                                                                                  | 1497775316                                                  |                                      | 4      | 3                                    | 57.1%                   | 6                                                              |                                                                        |
| 462108933                                                                                          | SMITH                                         | BOB                                                                                                    | 1/1/2019                                                                                  | 1497775316                                                  |                                      | 3      | 6                                    | 33.3%                   | 6 Once                                                         | a box is                                                               |
| 145143624                                                                                          | MONROE                                        | SHEILA L                                                                                                    | 12/25/1991                                                                                | 1497775316                                                  |                                      | 3      | 2                                    | 60.0%                   | b chec                                                         | ked or                                                                 |
| 146799132                                                                                          | SMITH                                         | BOB                                                                                                    | 1/1/2019                                                                                  | 1497775316                                                  |                                      | 3      | 4                                    | 42.9%                   | uncher                                                         | ked th                                                                 |
| ember: 09910                                                                                       | 537186 BOB                                    | SMITH                                                                                                    |                                                                                           | DOB: 1/1                                                    | /2019                                |        |                                      | Update                  | prov                                                           | ider or                                                                |
| ssessable                                                                                          |                                               |                                                                                                    |                                                                                           |                                                             |                                      | _      |                                      |                         | personne                                                       | orized<br>el needs                                                     |
| ssessable<br>Disease Conditi                                                                       | on Dia                                        | agnosis                                                                                                    | Assessment Status                                                                         | DOS                                                         | Mod Date                             | Status | Active<br>Diagnosis &<br>Documented  | Resolved Not<br>Present | personne<br>click "u                                           | orized<br>el needs<br>odate"<br>e updat                                |
| ssessable<br>Disease Conditi<br>Gastro, low                                                        | on Dia                                        | agnosis<br>6.0 HEPATOMEGALY NEC                                                                                                    | Assessment Status<br>Assessed                                                             | DOS<br>07/05/2019                                           | Mod Date<br>05/14/2020               | Status | Active<br>Diagnosis &<br>Documented  | Resolved Not<br>Present | personne<br>click "u<br>save the                               | orized<br>el needs<br>odate <sup>7 -</sup><br>e updat                  |
| ssessable<br>Disease Conditi<br>Gastro, low<br>Hematological, v                                    | on Dia<br>R1<br>ery high D5                   | Agnosis<br>6.0 HEPATOMEGALY NEC<br>7.00 HB-SS DISEASE WITH CRISIS UNS                                                                                   | Assessment Status Assessed Coded Through Claims                                           | DOS<br>07/05/2019<br>02/19/2020                             | Mod Date<br>05/14/2020<br>05/14/2020 | Status | Active<br>Diagnosis &<br>Documented  | Resolved Not<br>Present | personne<br>click "u<br>save the                               | orized<br>el need:<br>odate"<br>e updat                                |
| ssessable<br>Disease Conditi<br>Gastro, low<br>Hematological, v<br>Malignancies                    | on Dia<br>R1<br>ery high D5<br>49             | Agnosis<br>6.0 HEPATOMEGALY NEC<br>7.00 HB-SS DISEASE WITH CRISIS UNS<br>884072401 HYDROXYUREA CAP 500MG                                                | Assessment Status<br>Assessed<br>Coded Through<br>Claims<br>Coded Through<br>Claims       | DOS<br>07/05/2019<br>02/19/2020<br>03/24/2020               | Mod Date 05/14/2020 05/14/2020       | Status | Active<br>Diagnosis &/<br>Documented | Resolved Not<br>Present | Personne<br>click "u<br>save the<br>Note: If u<br>to Excel, th | orized<br>el need<br>odate"<br>e updat<br>sers ex                      |
| ssessable<br>Disease Conditt<br>Gastro, Iow<br>Hematological, v<br>Malignancies<br>Metabolic, high | on Dia<br>R1<br>ery high D5<br>49<br>E8<br>RE | agnosis<br>6.0 HEPATOMEGALY NEC<br>7.00 HB-SS DISEASE WITH CRISIS UNS<br>884072401 HYDROXYUREA CAP 50004<br>3.111 HEMOCHROMATOSIS D/T<br>IPEATED RBC TX | Assessment Status Assessed Coded Through Claims Coded Through Claims Coded Through Claims | DOS<br>07/05/2019<br>02/19/2020<br>03/24/2020<br>02/20/2020 | Mod Date<br>05/14/2020<br>05/14/2020 | Status | Active<br>Diagnosis &/<br>Documented | Resolved Not<br>Present | Note: If ut<br>to Excel, th<br>need to go                      | orized<br>el need<br>odate"<br>e upda<br>sers ex<br>ney stil<br>back i |

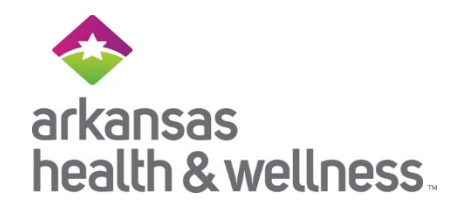

| Claims as of: 4/3                                    | )/2020 LO | B: ALL                     | TIN:                      |                         |             |                   | NPI:       | ALL                                |         |                         |       |                |
|------------------------------------------------------|-----------|----------------------------|---------------------------|-------------------------|-------------|-------------------|------------|------------------------------------|---------|-------------------------|-------|----------------|
| Nember:                                              | rch       |                            |                           |                         |             | E                 |            | Ap                                 | pointme | nt Agendas              | 1     |                |
|                                                      |           |                            |                           |                         |             | Export Lis        | t          |                                    | INF     | Men                     | iber  |                |
| Member ID                                            | Member La | st Name                    | Member First Name         | Date of Birth           | NPI         | As                | sessed     | Unasses                            | sed     | Assessed                | % ^   |                |
| 0991637186                                           | SMITH     |                            | BOB                       | 1/1/2019                | 1497775316  |                   | 5          |                                    | 3       | 62.                     |       | Authorized     |
| <u>U9240617801</u>                                   | EVANS     |                            | CHARLES                   | 1/12/1960               | 1497775316  |                   | 5          |                                    | 1       | 83.                     |       |                |
| U9272826801                                          | WOMBLE    |                            | FRANKIE                   | 11/19/1959              | 1497775316  |                   | 5          |                                    | 0       | 100.                    | perso | onnel needs to |
| 9438858806                                           | SMITH     |                            | BOB                       | 1/1/2019                | 1053638551  |                   | 4          |                                    | 1       | 80.                     | enter | their name to  |
| <u>U9032448401</u>                                   | SMITH     |                            | BOB                       | 1/1/2019                | 1497775316  |                   | 4          |                                    | 3       | 57.                     | a     | ttest to the   |
| 7462108933                                           | SMITH     |                            | BOB                       | 1/1/2019                | 1497775316  |                   | 3          |                                    | 6       | 33.                     |       | changes.       |
| 8145143624                                           | MONROE    |                            | SHEILA L                  | 12/25/1991              | 1/07775946  |                   | 2          |                                    | 2       | 60                      |       | 8              |
| 8146799132                                           | SMITH     |                            | BOB                       | 1/1/2019                | l attest t  | hat I am certifie | ed to make | updates.                           | 4       | 42 9                    | %     |                |
| NPI:                                                 |           |                            |                           |                         | *           |                   |            |                                    |         |                         |       |                |
| Member: 00016                                        | 37186     | BOB SMITH                  |                           |                         | * Marcia Br | ady               |            | Submit _                           | 1       | Indate                  |       |                |
| 09910                                                | 100       | DOD SHITT                  |                           |                         |             | iter Name         |            |                                    |         | puace                   |       |                |
| Assessable                                           |           |                            |                           |                         |             |                   |            |                                    |         |                         |       |                |
| Disease Conditi                                      | on        | Diagnosis                  |                           | Assessment Status       | DOS         | Mod Date          | Status     | Active<br>Diagnosis &<br>Documente | e<br>t  | Resolved Not<br>Present | ^     |                |
| Gastro, low                                          |           | R16.0 HEPATO               | DMEGALY NEC               | Assessed                | 07/05/2019  | 05/14/2020        |            | V                                  |         |                         |       |                |
|                                                      | ery high  | D57.00 HB-SS               | DISEASE WITH CRISIS UNS   | Coded Through<br>Claims | 02/19/2020  | 05/14/2020        | •          |                                    |         | V                       |       |                |
| Hematological, v                                     |           | 49884072401                | HYDROXYUREA CAP 500MG     | Coded Through<br>Claims | 03/24/2020  |                   | •          |                                    |         |                         |       |                |
| Hematological, vi<br>Malignancies                    |           | 400040724011               |                           |                         |             |                   |            |                                    |         |                         | -     |                |
| Hematological, vo<br>Malignancies<br>Metabolic, high |           | E83.111 HEMC<br>REPEATED R | DCHROMATOSIS D/T<br>3C TX | Coded Through<br>Claims | 02/20/2020  |                   | ٠          |                                    |         |                         |       |                |

## arkansas health & wellness.

**(** 

### Ξ 🔻 🕹 P4Q - Appointment Agenda

| Search     Export List                                                                                                    |                                     | ment Agendas            |
|----------------------------------------------------------------------------------------------------|-------------------------------------|-------------------------|
| lambar ID Hambar Last Name Mambar Eirst Name Date of Birth ND Assessed                                                                                                    | TIN                                 | NPI Member              |
| Nember Pirst Name Date of Birth NPI Assessed                                                                                                    | Unassessed                          | Assessed %              |
| 991637186 SMITH BOB 1/1/2019 1497775316 5                                                                                                    | 3                                   | 62.5%                   |
| J9240617801 EVANS CHARLES 1/12/1960 1497775316 5                                                                                                    | 1                                   | 83.3%                   |
| J9272826801 WOMBLE FRANKIE 11/19/1959 1497775316 5                                                                                                    | 0                                   | 100.0%                  |
| <u>438858806</u> SMITH BOB 1/1/2019 1053638551 4                                                                                                    | 1                                   | 80.0%                   |
| J9032448401 SMITH BOB 1/1/2019 1497775316 4                                                                                                    | 3                                   | 57.1%                   |
| 7462108933 SMITH BOB 1/1/2019 1497775316 3                                                                                                    | 6                                   | 33.3%                   |
| 3145143624 MONROE SHEILA L 12/25/1991 1497775316 3                                                                                                    | 2                                   | 60.0%                   |
| 146799132 SMITH BOB 1/1/2019 1497775316 3                                                                                                    | 4                                   | 42.9%                   |
|                                                                                                    | _                                   |                         |
| ssessable                                                                                                    |                                     |                         |
| Disease Condition Diagnosis Assessment Status DOS Mod Date Status                                                                                                    | Active<br>Diagnosis &<br>Documented | Resolved Not<br>Present |
|                                                                                                    | 8                                   | 0                       |
| Gastro, low R16.0 HEPATOMEGALY NEC Assessed 07/05/2019 05/14/2020                                                                                                    |                                     |                         |
| Gastro, Iow       R16.0 HEPATOMEGALY NEC       Assessed       07/05/2019       05/14/2020         Hematological, very high       D57.00 HB-SS DISEASE WITH CRISIS UNS       Coded Through<br>Claims       02/19/2020       05/14/2020                                                                                                    |                                     | Ø                       |
| Gastro, Iow       R16.0 HEPATOMEGALY NEC       Assessed       07/05/2019       05/14/2020         Hematological, very high       D57.00 HB-SS DISEASE WITH CRISIS UNS       Coded Through<br>Claims       02/19/2020       05/14/2020         Malignancies       49884072401 HYDROXYUREA CAP 500MG       Coded Through<br>Claims       03/24/2020       0                                                                                                    | 0                                   | Ø                       |
| Gastro_low       R16.0 HEPATOMEGALY NEC       Assessed       07/05/2019       05/14/2020         Hematological, very high       D57.00 HB-SS DISEASE WITH CRISIS UNS       Coded Through<br>Claims       02/19/2020       05/14/2020         Malignancies       49884072401 HYDROXYUREA CAP 500MG<br>Claims       Coded Through<br>Claims       03/24/2020       0         Metabolic, high       E83.111 HEMOCHROMATOSIS D/T<br>REPEATED RBC TX       Coded Through<br>Claims       02/20/2020       0 | 0                                   | 8                       |

The member's record will now reflect the updated data.

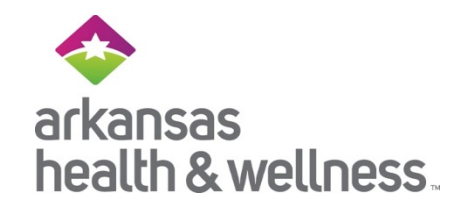

# **Education Requests**

# Would you like training for you and your staff? You can submit your requests to <u>Providers@arhealthwellness.com</u>

or contact your Provider Relations Specialist directly

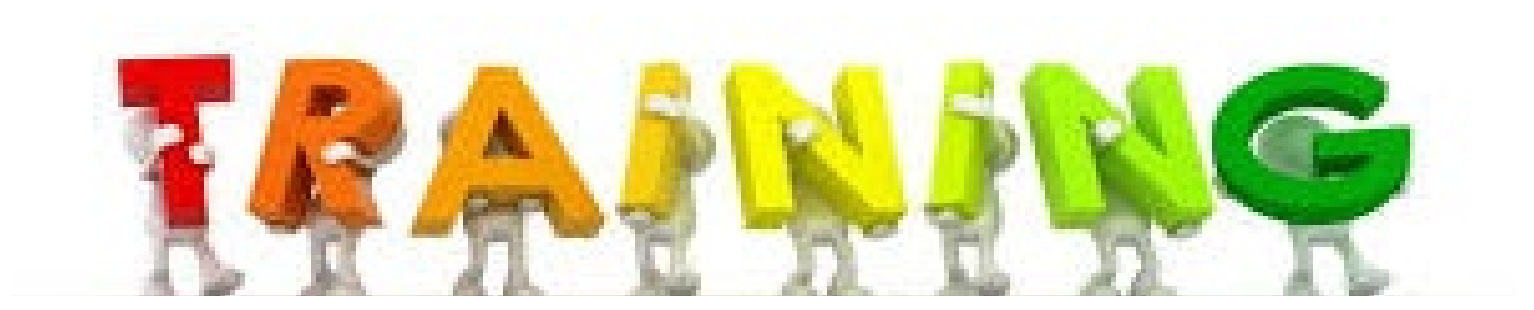

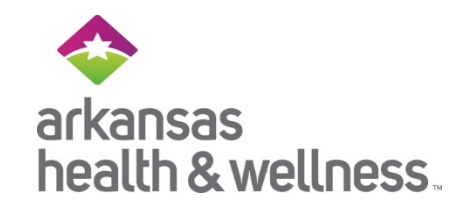

### Coding and Documentation

Medical records may be requested to support data received via claims, on the Appointment Agendas and/or entered into the Provider Analytic tool.

Verifying Conditions for the P4Q Program

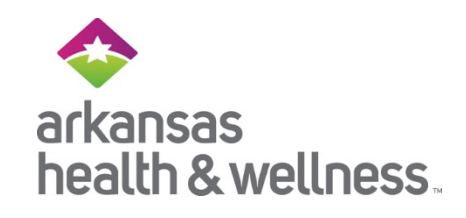

- ✓ Not all historic conditions appearing for P4Q are persisting conditions.
  - Some are shown to give a history of the member. Because members don't generally use the medical system unless they have an emergency, the provider should continue to assess them to ensure they are being properly managed before an emergency occurs.

**Example:** Myocardial Infarction (MI)

The member may not be currently experience a MI, rather the condition may now be a <u>history of MI</u>.

**Provider Action:** Document that condition is now historical and whether the patient follows a medication regimen and/or seeing a specialist.

Verifying Conditions for the P4Q Program

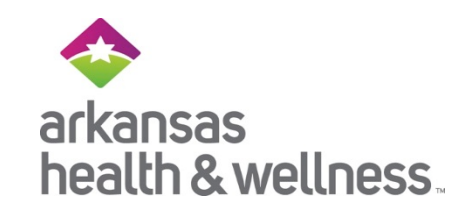

- ✓ Suspected conditions were derived from a variety of sources.
  - <u>Claims data</u> a condition may have derived from the hospital, but the provider office now needs to confirm if the condition continues with any side effects or sequela

**Example:** Acute Deep Vein Thrombosis (DVT)

The member was discharged from the hospital with Acute

DVT and is now being managed prophylactically with

compression stockings and medication.

**Provider Action:** Document whether condition is chronic or recurrent or if it has resolved (history of). Make sure to support

this with documentation that states if patient following a medication regimen and/or seeing a specialist.

### **Disease Condition**

### **Documentation and Coding**

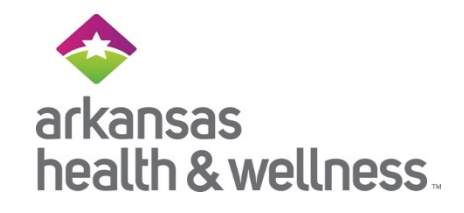

- Be as specific as possible when documenting conditions
- One word, such as "chronic" can make a big difference in Disease Condition coding.

COMPLETE AND ACCURATE DOCUMENTATION IS KEY

| DISEASE        | DOCUMENTED<br>CONDITION           | HHS-HCC     |  |  |  |
|----------------|-----------------------------------|-------------|--|--|--|
| Bronchitis     | Bronchitis                        | No HHS-HCC  |  |  |  |
|                | Chronic Bronchitis                | HHS-HCC 160 |  |  |  |
| Depression     | Depression NOS                    | No HHS-HCC  |  |  |  |
|                | Severe Depression, single episode | HHS-HCC 88  |  |  |  |
| Hypertension   | Hypertension                      | No HHS-HCC  |  |  |  |
|                | Hypertension with heart failure   | HHS-HCC 187 |  |  |  |
| Chronic Kidney | CKD                               | No HHS-HCC  |  |  |  |
| Disease        | CKD 4                             | HHS-HCC 188 |  |  |  |
|                | CKD 5                             | HHS-HCC 187 |  |  |  |
|                | ESRD                              | HHS-HCC 184 |  |  |  |

Illustrative purposes only HHS-HCC V05

Sherrill Montgomery, Risk Adjustment Manager <u>Sherrill.S.Montgomery@Centene.com</u> 501-478-2526

Haley Hicks, Risk Adjustment Coding Analyst <u>Haley.M.Hicks@Centene.com</u> 501-725-7691

Karyn Langley, Risk Adjustment Project Manager <u>Karyn.Langley@Centene.com</u> 501-478-2317

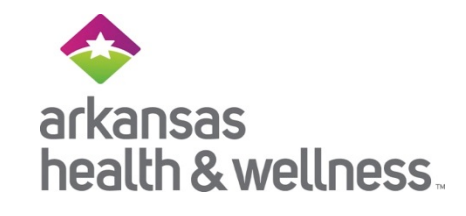

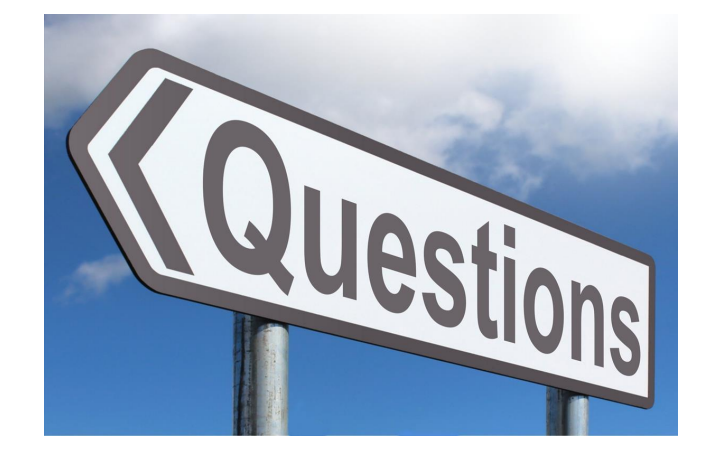